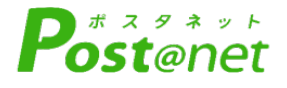

学部入試(2024.4.1)

# インターネット 出願ガイド 2025年度入試

Internet Application Guide

| 願書取り寄せ不要!      |
|----------------|
| カンタン!スムーズ!     |
| 24 時間いつでも出願可能! |
|                |

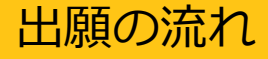

### ※「学生募集要項」も、ご確認ください

## ■必要なインターネットの環境

| パソコン             | Windows: Microsoft Edge(最新バージョン)<br>Google Chrome(最新バージョン)<br>Firefox(最新バージョン) |
|------------------|--------------------------------------------------------------------------------|
|                  | MacOS : Safari (最新バージョン)                                                       |
| スマートフォン<br>タブレット | Android : 11.0 以上(Android Chrome最新バージョン)<br>iOS : 14.0 以上(Safari最新バージョン)       |

※ブラウザの設定について

どのウェブブラウザでも、以下の設定を行ってください。

・JavaScriptを有効にする。

・Cookieを有効にする。

※セキュリティソフトをインストールしている場合、インターネット出願が正常に動作しない場合がありますので ご注意ください。セキュリティソフトについては、各メーカーのサポートセンターに問い合わせてください。

#### ※メールアドレスについて

ユーザー登録の際、メールアドレスの入力が必要です。フリーメール(Gmail やYahoo! メールなど)や携帯電話の アドレスで構いませんが、携帯メールの場合はドメイン(@takara-univ.ac.jp、@postanet.jp)を受信指定してください。 出願登録完了時・検定料支払い完了時に、登録したメールアドレスに確認メールが自動送信されます。

## ■出願登録日程

| 入試区分                                       | 出願登録期間<br><sup>出願締切12:00まで</sup> | 検定料支払期限                                |
|--------------------------------------------|----------------------------------|----------------------------------------|
| 総合型選抜1期<br>総合型選抜[留学生]1期                    | 9月2日(月)~9月9日(月)                  |                                        |
| 総合型選抜2期<br>学校推薦型選抜[公募]                     | 11月1日(金)~11月7日(木)                | 出願登録翌日<br>23 : 59まで                    |
| 総合型選抜3期<br>総合型選抜[留学生]2期                    | 11月7日(木)~11月14日(木)               |                                        |
| 一般選抜1期<br>3年次編入選抜<br>社会人選抜<br>総合型選抜[留学生]3期 | 2025年<br>1月7日(火)~1月14日(火)        | ※締切日の支払時間は<br>13:00までとなります<br>注意してください |
| 大学入学共通テスト利用型選抜                             | 1月14日(火)~1月22日(水)                |                                        |
| 一般選抜2期                                     | 2月7日(金)~2月14日(金)                 |                                        |
| 一般選抜3期                                     | 2月17日(月)~3月1日(土)                 |                                        |

出願は出願期間に①出願登録・②検定料の支払い・③出願書類の郵送をすることによって完了します。 (①②③のいずれかが行われなかった場合は出願が受け付けられません)

検定料支払期限を過ぎた場合、登録した内容での検定料支払いができなくなります。 この場合は、もう一度①から出願手続をやり直してください。

# STEP 1

# アカウント作成、出願登録を行う

## 【アカウント作成】

- 宝塚大学ホームページにアクセス。
  「入試情報」ページの「インターネット出願」をクリック。
  ※右記QRコードからもアクセスできます。
  https://www.takara-univ.ac.jp/tokyo/admission/
- ③ Post@netのログイン画面より「新規登録」ボタンをクリック。
- ④ 利用規約に同意した後、メールアドレス・パスワードを入力して「登録」ボタンをクリック。
- ⑤ 入力したメールアドレス宛てに, 仮登録メールが届きます。
- ⑥ 仮登録メールの受信から60分以内にメール本文のリンクを クリックして登録を完了させてください。

|           | した。<br>入試情報                                           |
|-----------|-------------------------------------------------------|
|           |                                                       |
| laws      |                                                       |
| (KRB)     |                                                       |
| 024.02.15 | 【入総貨税】 今期6年総型半島地路により株式された3024年度入学者接換の市場報告に対する特別技術について |
| 023 12 28 | 【人间情報】2025年度(中枢7年度)人学希诺指示于传(图480)                     |
| 023.12.21 | 大学院学会課題時間における「保護料理品の制度」の発展について                        |
| 023.11.15 | 1888年11月16日(日)入学者活動の通信等について                           |
| 023.10.02 | LA229時1 2025年度10年7年度1入学会課題のデカ(第3時)                    |
|           | 入記情報一発はこちら                                            |
|           |                                                       |
|           |                                                       |
|           |                                                       |
|           |                                                       |
| 43        | シターネットお願 と単現体言語 WEB合言語会                               |
|           |                                                       |
|           | +******                                               |

101-0A-101

## 【ログイン】 下記手順に従ってログインし、お気に入り学校の登録をしてください。

 メールアドレス・パスワードを入力して「ログイン」ボタンをクリックすると、 登録したメールアドレスに認証コードが届きますので、入力しログインしてください。
 「学校一覧」から「宝塚大学」を検索してください。

#### 【出願登録】

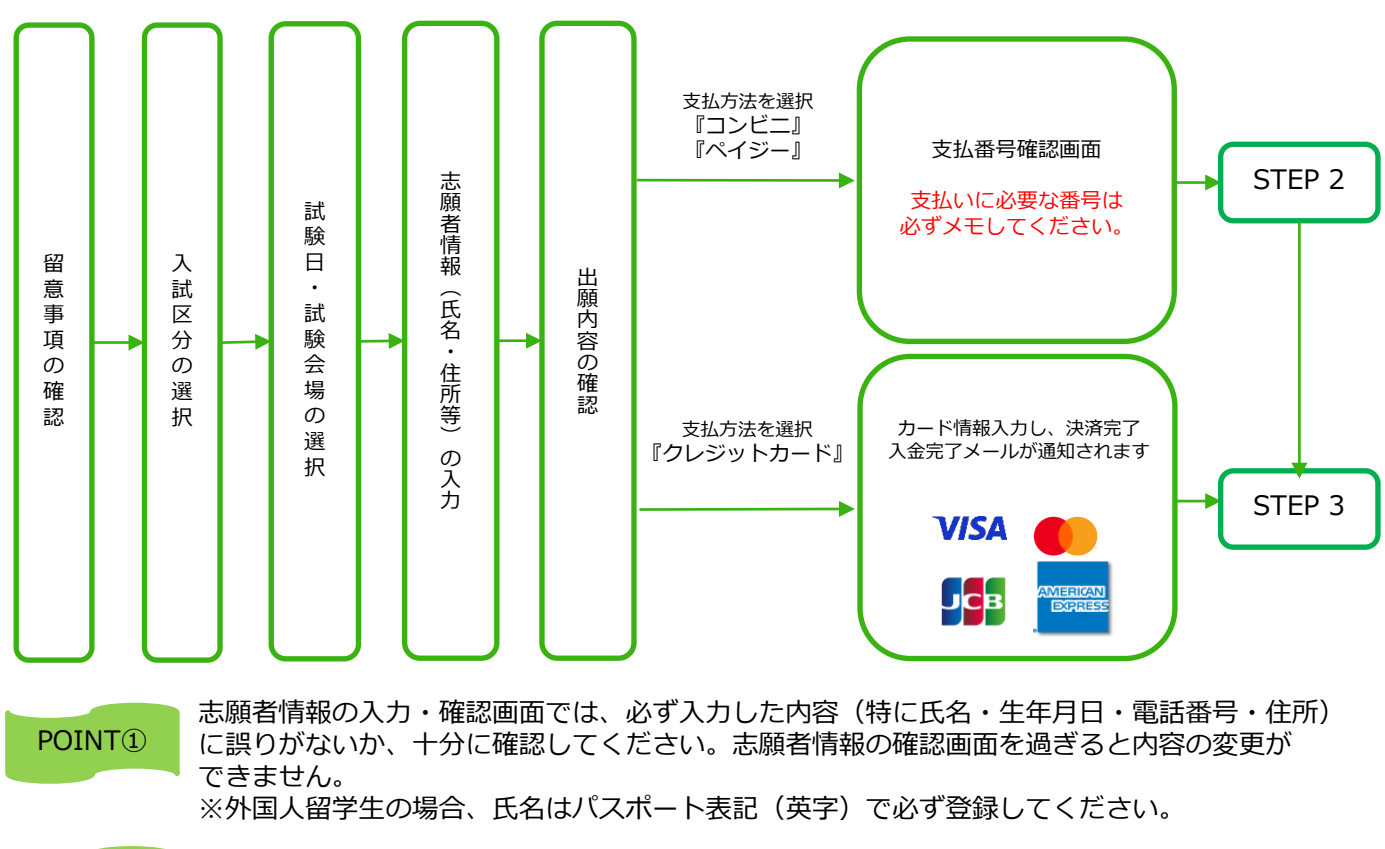

POINT② 支払方法がコンビニ・ペイジーの場合は、支払番号確認に支払いに必要な番号が表示されます。 STEP 2の支払い時に必要です。必ずメモしてください。

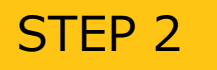

#### <注意>

検定料は出願登録した翌日まで(出願登録最終日は13:00まで)にお支払いください。 支払期限を過ぎると、登録された内容での検定料支払いができなくなり、再度出願登録する必要があります。

コンビニ

「学校一覧」から「宝塚大学」を検索し、「はじめに」ページにある「検定料の支払方法について」 を参照の上、必要な情報のメモ等をし、支払期限までに検定料をお支払いください。

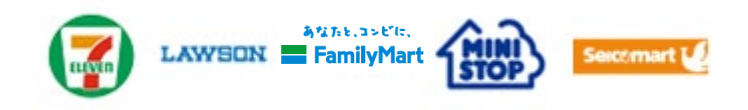

■ペイジー(銀行ATM)

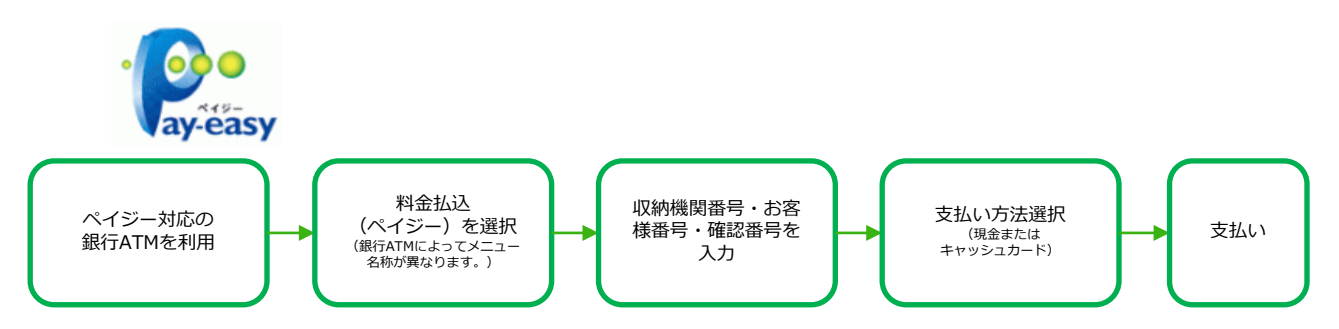

■ペイジー(ネットバンキング)

収納機関番号・お客様番号・確認番号を控え、各自で支払方法を確認し、検定料をお支払いください。

#### ■振込手数料

- 検定料 30,000円 15,000円 ※大学入学共通テスト利用型選抜のみ
- ・検定料の他に別途、振込手数料(1,000円(税込))が必要です。
- ・ご利用の銀行によって、別途事務手数料が発生する場合があります。
- ・検定料支払いの領収書は提出不要です。控えとして保管してください。
- 一度納入した検定料は、理由の如何にかかわらず返金いたしません。

### 【書類準備】

- ① Post@netへログインし「出願内容一覧」より宝塚大学の「出願内容を確認」を選択し「入学志願書」、 「封筒貼付用宛名シート」のPDFファイルをダウンロードします。
- ② ①のPDFファイルをページの拡大・縮小はせずにA4サイズの用紙に片面で印刷してください。
- ③ 印刷した入学志願書と必要書類をすべて同封し、郵便局窓口から簡易書留を速達で出願締切日(必着)までに郵送してください。

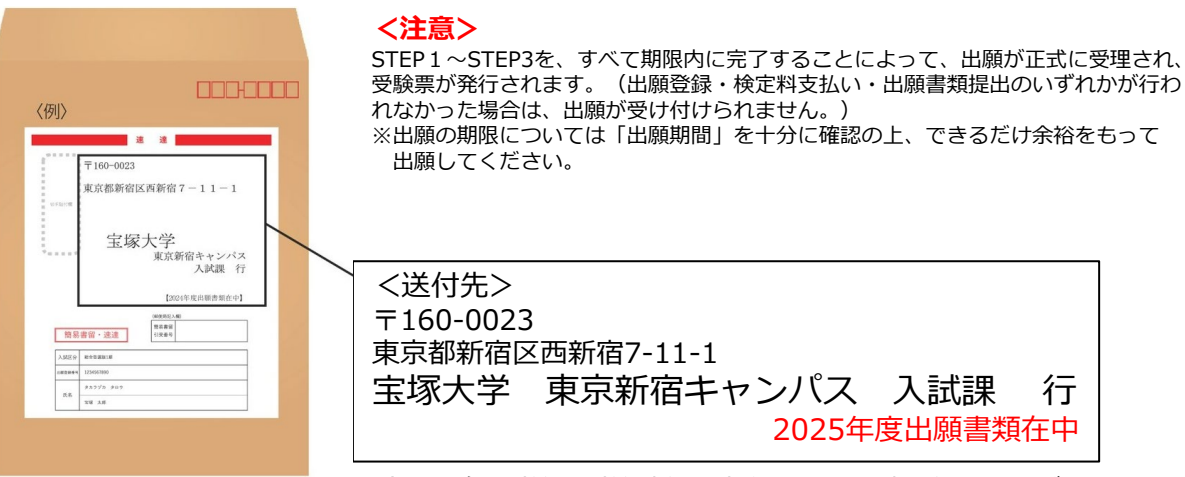

※市販の角2封筒に封筒貼付用宛名シートを貼り付けてください。

## STEP 4

# 受験票の印刷

#### 【受験票準備】<u>下記手順に従ってデジタル受験票を印刷してください。</u>

必要書類の受理と検定料の入金が確認されると出願締切日から3日以内に、出願時に登録されたメールアドレス宛に「受験票ダウンロードメール」が届きます。 ※試験日(総合型選抜[留学生]の場合は1次審査合格発表日)の3日前までに、受験票が届かない場合は入試課までお問い合わせください。

 Post@netへログインし「出願内容一覧」より宝塚大学の「出願内容を確認」を選択し 「デジタル受験票」のPDFファイルをダウンロードします。
 ① ①のPDFファイルをページの拡大・縮小はせずにA4サイズの用紙に片面で印刷してください。

#### ③ 受験票は印刷し、試験当日に必ず持参してください。

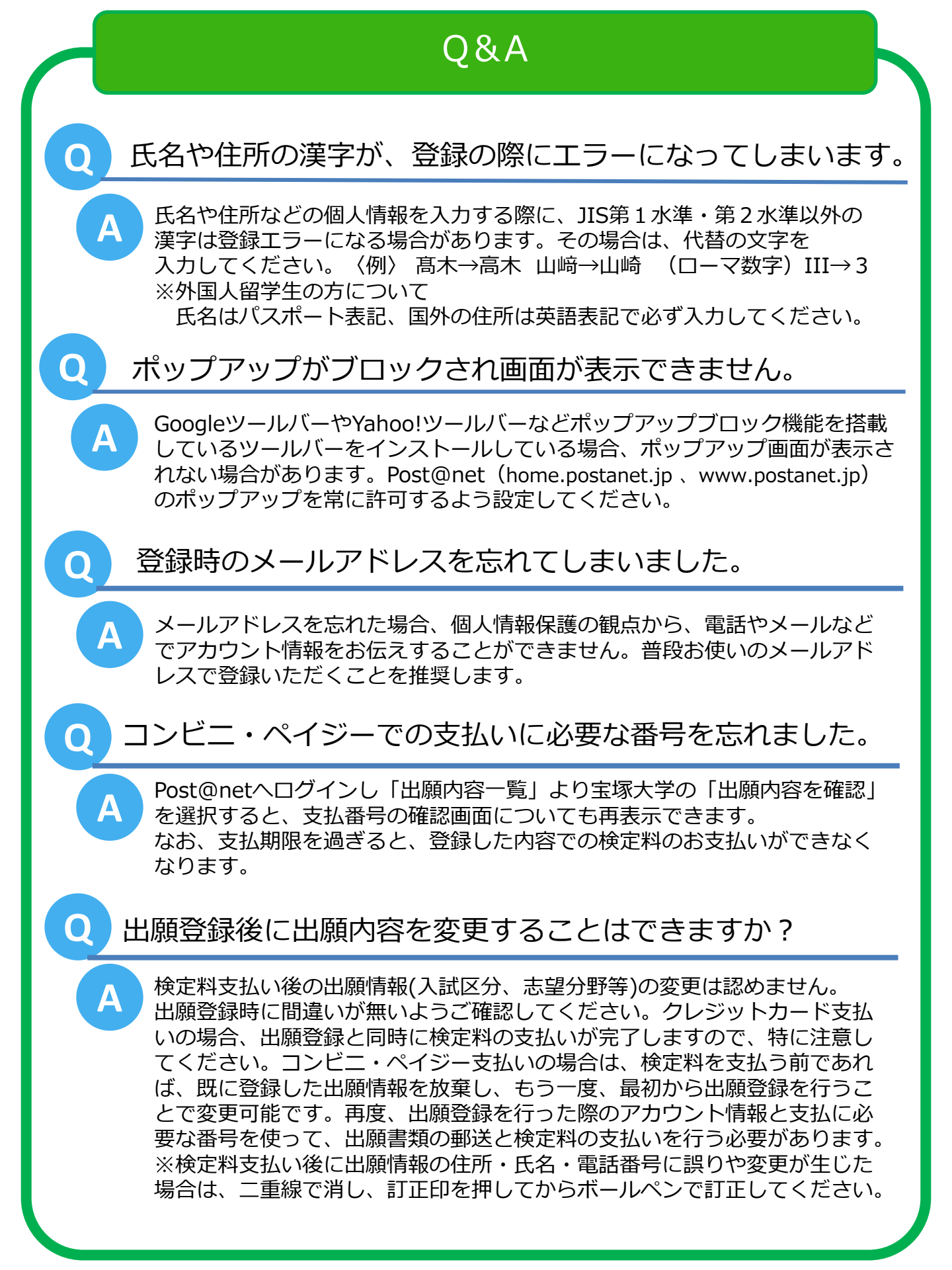

![](_page_6_Figure_0.jpeg)